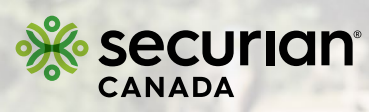

## **Drug Coverage Search**

Here's how to find out whether a certain drug is covered under your plan.

## Step 1

Select 'Check Your Coverage' from the 'Your Health Benefits' tab.

| 🛞 Status: Denied               | View Details             | 😵 Status: Denied              | View Details             | Status: In Progress           | View Detail                                                               |  |  |  |
|--------------------------------|--------------------------|-------------------------------|--------------------------|-------------------------------|---------------------------------------------------------------------------|--|--|--|
| Jesse Zhou                     |                          | Jesse Zhou                    |                          | Jesse Zhou                    |                                                                           |  |  |  |
| 📥 Massage Therapy              |                          | Sleep Apnea Device            | e Mask                   | 📺 Ambulance, ground, to       | hospital                                                                  |  |  |  |
| Date Submitted<br>Jul 18, 2023 | Amount Payable<br>\$0.00 | Date Submitted<br>Jul 7, 2023 | Amount Payable<br>\$0.00 | Date Submitted<br>Jul 7, 2023 | Amount Payabl<br>To be determine                                          |  |  |  |
| Your Health Benefits           | 5                        |                               | Find a Health Provi      | der                           |                                                                           |  |  |  |
|                                | coverage                 |                               | Find health providers n  | ear you                       |                                                                           |  |  |  |
| Calculate your benefits of     |                          |                               |                          |                               | Find providers already vetted and registered with Securian Canada who wil |  |  |  |

## Step 2

Click on the 'Drug' tab.

| Want to know it you're                      | covered?                                          |                                               | Go to Provider Searc |
|---------------------------------------------|---------------------------------------------------|-----------------------------------------------|----------------------|
| Search for the health service or item below | w to see if you're eligible. If your plan has a b | enefits booklet, you'll find it linked below. |                      |
|                                             | , , , , , , , , , , , , , , , , , , , ,           |                                               |                      |
| DRESDEN SALARIED PLAN B                     |                                                   |                                               |                      |
| O Search for a consider or item (e.g. "Mac  | cono" or "Glaccoc")                               |                                               |                      |
| Sedicition diservice of termineta, Mas      |                                                   |                                               |                      |
|                                             |                                                   |                                               |                      |
|                                             |                                                   |                                               |                      |
| AN Dental                                   | 🚖 Massage                                         | a. Drug                                       | 🕅 Foot Care          |
| 開 Dental                                    | <b>≜</b> Massage                                  | a. Drug                                       | Foot Care            |
| <b>MI</b> Dental                            | 🚖 Massage                                         | ត្តិ. Drug                                    | Foot Care            |

Securian Canada is the brand name used by Canadian Premier Life Insurance Company and Canadian Premier General Insurance Company to do business in Canada. Policies are underwritten by Canadian Premier Life Insurance Company.

ightarrow

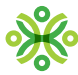

| Select whether this                                                    | search is for you o                                               | r one of yo                      | our dependents                     | (if covered).               |
|------------------------------------------------------------------------|-------------------------------------------------------------------|----------------------------------|------------------------------------|-----------------------------|
| Drug Coverage Se                                                       | arch                                                              |                                  |                                    | Find a Pharmacy             |
| Find out whether your drug is cov<br>your search may say that the drug | rered (eligible) under your plan. Note:<br>g is not covered.      | if you recently purch            | ased a medication and you ar       | e not due for a refill yet, |
| Jesse Zhou 🔹                                                           | Q Search by drug name                                             | OR 25                            | 03123                              | Search                      |
|                                                                        |                                                                   |                                  |                                    |                             |
| Enter the drug nam                                                     | ne <u>or</u> the drug ident                                       | ification nu                     | umber (DIN) and                    | d click 'Search             |
| Drug Coverage Se                                                       | arch                                                              |                                  |                                    | Find a Pharmacy             |
| Find out whether your drug is con<br>your search may say that the drug | rered (eligible) under your plan. Note:<br>g is not covered.      | if you recently purch            | ased a medication and you ar       | e not due for a refill yet, |
| L Jesse Zhou                                                           | Q Search by drug name                                             | OR 25                            | 03123                              | Search                      |
|                                                                        | 1                                                                 |                                  | 1                                  |                             |
| Important: If you s<br>you will need to so<br>corresponding DIN        | earch by drug nam<br>rt through the list to<br>is covered by your | e, multiple<br>know whi<br>plan. | results may sho<br>ich type of the | w up and<br>drug and        |
| The drug name/de<br>search results.                                    | scription and applic                                              | able DIN v                       | vill appear in th                  | e                           |
| Click 'Check my elia                                                   | aibilit√'.                                                        |                                  |                                    |                             |
| , ,                                                                    | 5 ,                                                               |                                  |                                    |                             |
| Drug Coverage Se                                                       | arch<br>vered (eligible) under your plan. Note:                   | if you recently purch            | ased a medication and you ar       | Find a Pharmacy             |
| your search may say that the dru                                       | g is not covered.                                                 |                                  |                                    |                             |
| Jesse Zhou                                                             | Q Search by drug name                                             | OR 25                            | 03123                              | Search                      |
| Drug Name                                                              | Drug Identi                                                       | fication Number (DIN             | )                                  |                             |
| FLUTICASONE HFA 125MCG I                                               | NHALER 2503123                                                    |                                  | checl                              | <u>cmy eligibility</u> v    |
|                                                                        |                                                                   |                                  |                                    |                             |

How much do you pay?

Search is valid as of: Jul 19, 2023 01:54:17 PM

Copay = 10% however subject to the provisions of your benefit plan

0

0000

C

 $\mathbf{O}$ 

0

0